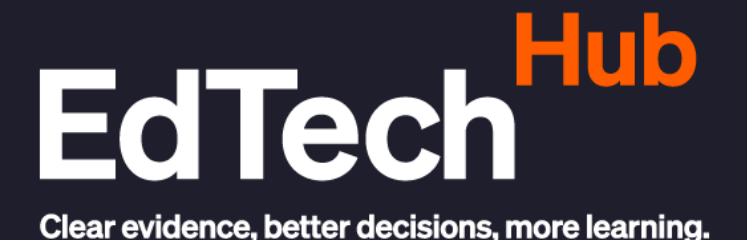

### **GUIDE PRATIOUE**

# Guide pour les administrateurs de la plateforme Formation À Distance

Date Mars 2025

Hasiniavo Rasolohery Auteurs

Tokiniaina Ranaivosamoelina

DOI 10.53832/edtechhub.1074

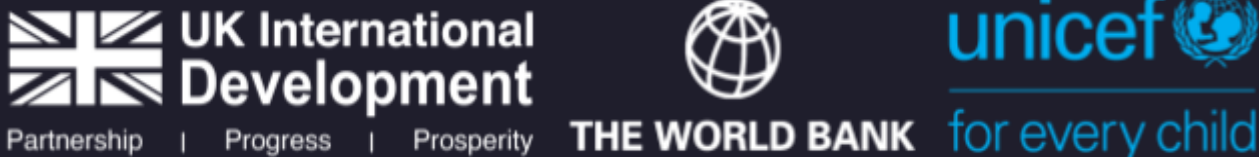

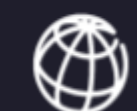

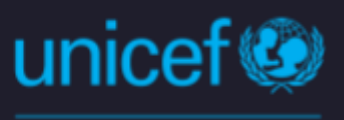

@GlobalEdTechHub edtechhub.org Creative Commons Attribution 4.0 International https://creativecommons.org/licenses/by/4.0/

# À propos de ce document

| Citation<br>recommandée | Rasolohery, H., & Ranaivosamoelina, T. (2025). <i>Guide</i><br><i>pour les administrateurs de la plateforme Formation</i><br><i>À Distance</i> [Guide Pratique]. EdTech Hub.<br>https://doi.org/10.53832/edtechhub.1074. Disponible à<br>https://docs.edtechhub.org/lib/P93AX9AK.                                                                                                    |
|-------------------------|----------------------------------------------------------------------------------------------------|
| Licence                 | Creative Commons Attribution 4.0 International<br>https://creativecommons.org/licenses/by/4.0/<br>Vous, les lecteurs, êtes autorisé à :<br>Partager — copier, distribuer et communiquer le<br>matériel par tous moyens et sous tous formats<br>Adapter — remixer, transformer et créer à partir du<br>matériel pour toute utilisation, y compris commerciale.<br>Cette licence est acceptable pour des œuvres<br>culturelles libres. L'Offrant ne peut retirer les<br>autorisations concédées par la licence tant que vous<br>appliquez les termes de cette licence. Selon les<br>conditions suivantes :<br>Attribution — Vous devez créditer l'œuvre, intégrer un<br>lien vers la licence et indiquer si des modifications ont<br>été effectuées à l'Œuvre. Vous devez indiquer ces<br>informations par tous les moyens raisonnables, sans<br>toutefois suggérer que l'Offrant vous soutient ou<br>soutient la façon dont vous avez utilisé son Œuvre.<br>Pas de restrictions complémentaires — Vous n'êtes pas<br>autorisé à appliquer des conditions légales ou des<br>mesures techniques qui restreindraient légalement<br>autrui à utiliser l'Œuvre dans les conditions décrites<br>par la licence. |
| Notes                   | EdTech Hub est financé par le gouvernement du<br>Royaume-Uni, la Banque Mondiale, la Fondation Bill et<br>Melinda Gates et l'UNICEF. Les points de vue exprimés<br>ici ne reflètent pas nécessairement ceux de nos<br>partenaires financiers et techniques.                                                                                                    |
| Réviseurs               | Avinash Oojorah, Waaiza Udhin, Saalim Koomar                                                                                                    |

# Table des matières

| Liste des abréviations et acronymes                     | 4  |
|---------------------------------------------------------|----|
| 1. Introduction                                         | 5  |
| 1.1. Comprendre les plateformes numériques ?            | 5  |
| 1.2. Contexte du Projet                                 | 5  |
| 1.3. Objectifs de ce document                           | 5  |
| 1.4. Quelle est l'utilité de ce guide ?                 | 6  |
| 2. Gestion des Évaluations                              | 7  |
| 2.1 Introduction aux Évaluations                        | 9  |
| Activation du mode éditeur                              | 10 |
| Choix de la catégorie d'évaluation                      | 11 |
| Préparation du cours avant le test d'évaluation.        | 12 |
| Création du test                                        | 13 |
| Activer le mode édition                                 | 14 |
| Ajouter une activité ou ressource                       | 15 |
| Cliquer sur l'icône Test                                | 16 |
| 2.2. Comprendre comment paramétrer un examen            | 26 |
| 2.3 Bonnes Pratiques pour les Évaluations               | 28 |
| 2.4 Sécurisation des évaluations                        | 28 |
| 3. Gestion des Forums                                   | 29 |
| 3.1 Introduction aux Forums                             | 29 |
| 3.2 Configuration des Forums                            | 29 |
| 3.3 Gestion des Discussions                             | 33 |
| Paramétrage général d'un forum                          | 35 |
| 3.4 Modération des Forums                               | 36 |
| Rôles de modération (modérateurs, enseignants)          | 36 |
| 3.5 Analyse et Rapport sur les Forums                   | 37 |
| 3.6 Bonnes Pratiques pour les Forums                    | 38 |
| 6. Annexes                                              | 39 |
| 6.1. Profil des Administrateurs de la Plateforme Moodle | 39 |
| 6.2 Glossaire des Termes                                | 40 |
| Évaluations                                             | 40 |
| Forums                                                  | 41 |
| 6.3 Références et Liens Utiles                          | 42 |

# Liste des abréviations et acronymes

| CONFEMEN | Conférence des ministres de l'Éducation des États et<br>gouvernements de la Francophonie |
|----------|------------------------------------------------------------------------------------------|
| INFP     | Institut National de Formation Pédagogique                                               |
| MEN      | Ministère de l'Éducation Nationale                                                       |
| OMS      | Organisation mondiale de la Santé                                                        |
| RGPH     | Recensement Général de la Population et de l'Habitation                                  |
| T2       | Deuxième année en primaire                                                               |
| FAD      | Formation À Distance                                                                     |

# **1. Introduction**

## 1.1. Comprendre les plateformes numériques?

Les plateformes d'apprentissage en ligne sont des espaces d'apprentissage virtuels créés pour faciliter l'apprentissage à distance, tant pour les entreprises que pour les centres éducatifs. Grâce à ces plateformes, des « classes virtuelles » sont créées, dans lesquelles enseignants et élèves interagissent. De la même manière, ils ont lieu des évaluations, le partage de fichiers, la participation à des forums, des chats et une large gamme d'outils supplémentaires.

## 1.2. Contexte du Projet

Dans un rapport du programme d'analyse du système d'évaluation de la CONFEMEN, la compétence en lecture est acquise à 17,5 % des élèves contre 21,6 % en mathématiques à Madagascar. Dans un rapport effectué par la RGPH en 2018 : 44,4 % de la population âgée de 3 ans ou plus se retrouvent dans les catégories des « sans instructions » dès le niveau primaire et 2,8 %, seulement, arrivent au stade d'instruction de niveau supérieur. Cette situation s'est aggravée avec la crise sanitaire de la Covid-19 et le besoin d'enseignement à distance. C'est dans ce cadre que le Ministère de l'Éducation Nationale (MEN) à Madagascar a décidé de mener un projet pilote relatif à la formation des enseignants des classes de T2 sur l'enseignement et apprentissage de lecture, écriture et calcul à travers l'utilisation de la plateforme e-learning du Ministère et des technologies mobiles (smartphone, tablette numérique) le Projet d'Appui d'Éducation de base (PAEB).

En juin 2020, la Banque mondiale a sollicité l'appui de EdTech Hub pour soutenir la mise en œuvre d'une plateforme d'apprentissage pédagogique pour les enseignants des classes primaires. Depuis quelques mois, l'équipe de l'INFP avec l'accompagnement de EdTech Hub travaille sur la scénarisation des contenus et le développement d'une plateforme digitale qui va abriter ces contenus et qui sera accessible sur des tablettes.

## 1.3. Objectifs de ce document

Ce document a pour objectif de servir comme :

- Guide pratique qui accompagne les administrateurs à utiliser la plateforme digitale sans heurts.
- Donner un aperçu des fonctionnalités de la plateforme pour offrir un support technique adéquat aux utilisateurs.

 L'objectif de ce guide pour administrateurs de la plateforme Moodle, nommée FAD (Formation à Distance), est de fournir des ressources pratiques pour les gestionnaires et administrateurs chargés de configurer, maintenir et optimiser l'environnement d'apprentissage en ligne.

# 1.4. Quelle est l'utilité de ce guide?

Ce guide se concentre sur les aspects cruciaux de l'administration de la plateforme FAD.<sup>1</sup>

Lien de la plateforme : http://app.education.gov.mg/fad/

Cette plateforme a été conçue à l'aide de Moodle, spécifiquement de la version 3.5.

Dans ce guide, nous parlerons principalement de la gestion des évaluations et des forums, afin de garantir une expérience fluide et efficace pour les enseignants et les étudiants.

En détaillant les procédures de configuration, les meilleures pratiques et les solutions aux problèmes courants, le guide vise à aider les administrateurs à maximiser le potentiel de FAD, à soutenir les enseignants dans leur utilisation quotidienne de la plateforme, et à assurer un déroulement harmonieux des activités pédagogiques et des échanges en ligne.

<sup>&</sup>lt;sup>1</sup> Un guide pour les utilisateurs de la plateforme FAD est aussi disponible ici : Ranaivosamoelina, T., & Rasolohery, H. (2025). *Guide pour les utilisateurs de la tablette et de la plateforme Formation À Distance* [Technical Report]. EdTech Hub. https://doi.org/10.53832/edtechhub.1073.

# 2. Gestion des Évaluations

Configurer les évaluations sur Moodle 3.5 implique plusieurs étapes pour s'assurer que les paramètres d'évaluation sont correctement définis et adaptés aux besoins pédagogiques. Voici un guide étape par étape pour le paramétrage général des évaluations sur Moodle 3.5 :

### Comment accéder à la Configuration des Évaluations ?

- Connectez-vous à la plateforme Moodle avec un compte disposant des droits d'administration ou de gestion de cours.

- Accédez au cours où vous souhaitez configurer les évaluations.

- Dans le menu de navigation du cours, activez le mode édition en cliquant sur le bouton "Activer le mode édition" (souvent situé en haut à droite).

#### Ajouter une activité d'Évaluation

- Cliquez sur "Ajouter une activité ou une ressource" — dans la section du cours où vous souhaitez ajouter l'évaluation.

- Choisissez le type d'évaluation que vous souhaitez configurer : Quiz, Devoir, Forum, etc.

- Cliquez sur Ajouter pour commencer à configurer l'activité.

#### Configurer les Paramètres de l'Évaluation

- Général : Donnez un nom à l'évaluation et ajoutez une description si nécessaire. La description peut inclure des instructions pour les étudiants.

- Grading Method (Méthode de notation) : Choisissez la méthode de notation appropriée (par exemple, "Note", "Score", "Pondération", etc.).

- Points : Définissez le nombre total de points possibles pour l'évaluation.

#### Paramétrer les Dates

- Date d'ouverture et Date de clôture : Spécifiez les dates et heures auxquelles l'évaluation sera disponible pour les étudiants. Vous pouvez également définir une date limite de soumission.

#### Configurer les Options de Tentatives

#### EdTech Hub

- Nombre de tentatives autorisées : Déterminez combien de tentatives les étudiants peuvent faire pour l'évaluation.

- Méthode de calcul des tentatives : Choisissez comment les notes des multiples tentatives seront calculées (moyenne, meilleure tentative, etc.).

#### Définir les Options de Feedback

- Configurez les paramètres de feedback pour fournir des commentaires aux étudiants après qu'ils ont soumis leurs réponses. Vous pouvez choisir de fournir des commentaires globaux ou détaillés.

#### Paramètres de Note

- Configurez les options de notation, telles que les catégories de notation, le calcul des moyennes et les seuils pour les grades.

### Options de Révision

- Afficher les réponses correctes : Décidez si les étudiants pourront voir les réponses correctes après avoir soumis l'évaluation.

- Afficher les tentatives : Déterminez si les étudiants peuvent revoir leurs tentatives précédentes et les notes obtenues.

#### Paramètres Avancés

- Configurez les paramètres avancés si nécessaire, tels que les options d'accès, les restrictions de groupe, et les paramètres de sécurité.

#### Enregistrer les Paramètres

- Après avoir configuré tous les paramètres nécessaires, cliquez sur "Enregistrer et revenir au cours" ou "Enregistrer et afficher" pour appliquer les modifications et revenir à la vue du cours.

### Tester l'Évaluation

- Il est toujours une bonne pratique de tester l'évaluation avec un compte étudiant ou en mode « aperçu » pour vous assurer que tous les paramètres fonctionnent comme prévu et que l'évaluation est accessible aux étudiants.

Ces étapes devraient couvrir la plupart des configurations nécessaires pour une évaluation sur Moodle 3.5. Il est toujours important de consulter la documentation spécifique de Moodle pour des informations plus complètes.

# 2.1 Introduction aux Évaluations

En général, un administrateur a deux types de rôles :

- Gestionnaire
- Modérateur de cours

Pour créer une évaluation il faut : Se rendre à la page d'accueil, activer le mode édition, cliquer sur ajouter un cours, compléter les champs selon besoin (nom de l'évaluation, ...) et arriver sur les différents types d'évaluations proposées.

### Activation du mode éditeur

| 🍘 Tabilao fanaraha-maso                          |                                                                | FANDRAISANA                                                  | LESONA                 | AKORA SY FIKIRA                                                               | FANAMPIANA        |
|--------------------------------------------------|----------------------------------------------------------------|--------------------------------------------------------------|------------------------|-------------------------------------------------------------------------------|-------------------|
| 🏶 Fandraisana                                    |                                                                |                                                              |                        |                                                                               |                   |
| 🋗 Alimanaka                                      |                                                                |                                                              |                        |                                                                               |                   |
| Fichiers personnels                              | LESONA                                                         |                                                              |                        |                                                                               |                   |
| 🥒 Banque de contenus                             | Tabilao fanaraha-maso / Cours / Lesona                         |                                                              |                        |                                                                               | Gestion des cours |
| 📕 Administration du site                         |                                                                |                                                              |                        |                                                                               |                   |
|                                                  |                                                                | Catégories de cours: Lesona 🗢                                |                        |                                                                               | Q -               |
|                                                  | Type and press Search                                          |                                                              |                        | Rechercher                                                                    |                   |
|                                                  | ✓ PAIKA SY HAIFAMPIANATRA VAKITENY SY ASA AN-TSORATRA MALAGASY |                                                              |                        |                                                                               |                   |
|                                                  | ✓ TOROLALANA MATEMATIKA                                        |                                                              |                        |                                                                               |                   |
|                                                  |                                                                | Ajouter un cours Cours en attente d'approbation              |                        |                                                                               |                   |
| app.education.gov.mg/fad/course/index.php?cateor |                                                                | <b>ROHY HAINGANA</b><br>Bibliothèque numérique<br>E-learning | MIFANDRAI<br>VINFP Mah | <b>SA AMINAY</b><br>amasina, Antananarivo, Mada<br>2: 0340255786 / 0342052672 | agascar           |

Une fois le mode édition activé, l'administrateur peut passer au choix de l'évaluation à implémenter.

### Choix de la catégorie d'évaluation

|                          | 🗙 Français (fr) 👻                          |                                                 | 🜲 🗩 🛛 Waaiza Waaiza 🐣                           | ~                 |
|--------------------------|--------------------------------------------|-------------------------------------------------|-------------------------------------------------|-------------------|
| 🌆 Tabilao fanaraha-maso  |                                            | FANDRAISANA                                     | LESONA AKORA SY FIKI                            | RA FANAMPIANA     |
| 🌴 Fandraisana            |                                            |                                                 |                                                 |                   |
| 🛗 Alimanaka              | EVALUATION                                 |                                                 |                                                 |                   |
| Fichiers personnels      | EVALUATION                                 |                                                 |                                                 |                   |
| 🖋 Banque de contenus     | Tabilao fanaraha-maso / Cours / Evaluation |                                                 |                                                 | Gestion des cours |
| 🖋 Administration du site |                                            |                                                 |                                                 |                   |
|                          |                                            | Catégories de cours: Evaluation 🕈               |                                                 | Q -               |
|                          | Type and press Search                      |                                                 | Recherche                                       | NF .              |
|                          | i yeunepies search                         |                                                 | Keenerene                                       |                   |
|                          |                                            | Ajouter un cours Cours en attente d'approbation |                                                 |                   |
|                          |                                            |                                                 |                                                 |                   |
|                          |                                            |                                                 |                                                 |                   |
|                          | A11087                                     |                                                 |                                                 |                   |
|                          |                                            | Bibliothèque numérique                          | <ul> <li>INFP Mahamasina, Antananari</li> </ul> | ivo, Madagascar   |
|                          |                                            | E-learning                                      | C Téléphone: 0340255786 / 03420                 | 052677            |
|                          |                                            |                                                 | ⊻ E-mail: fad@gmail.com                         |                   |
|                          |                                            |                                                 | G• f                                            |                   |
|                          |                                            |                                                 |                                                 |                   |

Une fois le choix de la catégorie est effectuée, passons aux paramétrages suivants :

### Préparation du cours avant le test d'évaluation.

|                          | 🗙 Français (fr) 🝷            |          |                               |        |        | 🗩 🛛 Waaiza Waaiza 🐣 🗸 | ·     |              |
|--------------------------|------------------------------|----------|-------------------------------|--------|--------|-----------------------|-------|--------------|
| 🍘 Tabilao fanaraha-maso  |                              |          |                               |        |        |                       |       | Tout déplier |
| 👫 Fandraisana            | Generaux                     |          |                               |        |        |                       |       |              |
| m Alimanaka              | Nom complet du cours         | 9 0      | test                          |        |        |                       |       |              |
| Fichiers personnels      | Nom abrégé du cours          | 00       | T                             |        |        |                       |       |              |
| 🥒 Banque de contenus     | Catégorie de cours           | 0        | Evaluation \$                 | ]      |        |                       |       |              |
| 🗲 Administration du site | Visibilité du cours          | 0        | Afficher 🗘                    | ]      |        |                       |       |              |
|                          | Date de début du cours       | 0        | 22 \$                         | août 🗢 | 2024 🗘 | 12 \$                 | 00 \$ |              |
|                          | Date de fin du cours         | 0        | 23 🗘                          | août 🗢 | 2025 🗢 | 12 \$                 | 00 \$ | 🛗 🗹 Activer  |
|                          | N° d'identification du cours | 0        | 001                           |        |        |                       |       |              |
|                          | - Description                |          |                               |        |        |                       |       |              |
|                          | Désumé du cours              | 0        |                               |        |        |                       |       |              |
|                          | Resume du cours              | <b>U</b> | ↓ A• B I                      |        |        | Ф. <b>Н</b>           |       |              |
|                          |                              |          | Test bala <mark>bala</mark> ! |        |        |                       |       |              |
|                          |                              |          |                               |        |        |                       |       |              |
|                          |                              |          |                               |        |        |                       |       |              |
|                          |                              |          |                               |        |        |                       |       |              |
|                          |                              |          |                               |        |        |                       |       |              |

Dans les paramètres généraux, l'administrateur établit un nom du cours, sa catégorie, sa visibilité, les dates de début et de fin de l'évaluation, on peut aussi ajouter une description.

### Création du test

Cliquer sur le continuer vers le contenu du cours

|                          | X Français (fr) •                                                                                                    | 🌲 🗩 Waaiza Waaiza 🐣 🗸                           |
|--------------------------|----------------------------------------------------------------------------------------------------|-------------------------------------------------|
| T 🖘                      |                                                                                                    |                                                 |
| 🚰 Participants           | TEST                                                                                                    |                                                 |
| Badges                   | Tabilao fanaraha-maso / Cours / Evaluation / T / Participants                                                                                                    |                                                 |
| Compétences              |                                                                                                    | 0.                                              |
| III Naoty                | PARTICIPANTS                                                                                                    | Inscrire des utilisateurs                       |
| 🗅 Généralités            |                                                                                                    |                                                 |
| C Section 1              | Correspondance Un au moins            Un au moins         Sélectionner                                                                                                    | 0                                               |
| C Section 2              | + Ajouter une condition                                                                                                    | Réinitialiser les filtres Appliquer les filtres |
| C Section 3              | o participants trouvés                                                                                                    |                                                 |
| C Section 4              | Tout         A         B         C         D         E         F         G         H         I         J         K         L         M         N         O         P         Q         R         S         T         U         V         W         X         Y         Z             |                                                 |
| 🚯 Tabilao fanaraha-maso  | Nom         Tout         A         B         C         D         E         F         G         H         I         J         K         L         M         N         O         P         Q         R         S         T         U         V         W         X         Y         Z |                                                 |
| 🖀 Fandraisana            | RIEN À AFFICHER                                                                                                    |                                                 |
| 🛗 Alimanaka              | Pour les utilisateurs sélectionnés                                                                                                    |                                                 |
| Fichiers personnels      | Choisir 🗢                                                                                                    |                                                 |
| 🥜 Banque de contenus     |                                                                                                    | Inscrire des utilisateurs                       |
| ✤ Administration du site | Continuer vers le contenu du cours                                                                                                    |                                                 |
|                          |                                                                                                    |                                                 |

### Activer le mode édition

|                          | X Français (fr) • A 🗭 Waaiza Waaiza 🕹 🗸                                                                |
|--------------------------|----------------------------------------------------------------------------------------------------|
| T <sup>a</sup> r         | FANDRAISANA LESONA AKORA SY FIKIRA FANAMPIANA                                                          |
| 😁 Participants           |                                                                                                    |
| Badges                   |                                                                                                    |
| Compétences              | TEST                                                                                                   |
| I Naoty                  | Tabilao fanaraha-maso / Cours / Evaluation / T                                                         |
| C Généralités            |                                                                                                    |
| C Section 1              | Annonces                                                                                               |
| C Section 2              |                                                                                                    |
| C Section 3              | SECTION 1                                                                                              |
| Section 4                |                                                                                                    |
| 🍘 Tabilao fanaraha-maso  | SECTION 2                                                                                              |
| 🖨 Fandraisana            | SECTION 3                                                                                              |
| 🛗 Alimanaka              |                                                                                                    |
| Fichiers personnels      | SECTION 4                                                                                              |
| 🥒 Banque de contenus     |                                                                                                    |
| 📕 Administration du site | ROHY HAINCANA MIFANDRAISA AMINAY<br>Bibliothèque pumérique Q INFP Mahamasina, Angananarivo, Madagascar |

### Ajouter une activité ou ressource

|                          | 🗙 Français (fr) +                              | 🌲 🗩 Waaiza Waaiza 🐣 🗸                         |
|--------------------------|------------------------------------------------|-----------------------------------------------|
| <b>≓</b> T               | i 💮                                            | FANDRAISANA LESONA AKORA SY FIKIRA FANAMPIANA |
| 😁 Participants           |                                                |                                               |
| Badges                   |                                                |                                               |
| Compétences              | TEST                                           | ¢-                                            |
| I Naoty                  | Tabilao fanaraha-maso / Cours / Evaluation / T | Quitter le mode édition                       |
| 🗅 Généralités            |                                                |                                               |
| C Section 1              |                                                | Modifier -                                    |
| Section 2                | 🕂 🍋 Annonces 🖋                                 | Modifier 👻 👗                                  |
| C Section 3              |                                                | Ajouter une activité ou ressource             |
| C Section 4              | + SECTION 1 /                                  | Modifier 👻                                    |
| 🚳 Tabilao fanaraha-maso  |                                                | ♣ Ajouter une activité ou ressource           |
| 希 Fandraisana            | + SECTION 2 A                                  | Modifier *                                    |
| m Alimanaka              | T SECTION 2                                    |                                               |
| Fichiers personnels      |                                                | T Ajouter une activite ou ressource           |
| 🥒 Banque de contenus     |                                                | Modifier 👻                                    |
| F Administration du site |                                                |                                               |
| Ajouter un bloc          | SECTION 4 /                                    | Modifier 👻                                    |

On choisit la section dans laquelle on veut mettre nos activités.

### Cliquer sur l'icône Test

|                        | 🗙 Français (fr) 👻                 |                |                 |               |              |                          |                    | 🗴 🗩 Waaiza Waaiza 🐣 🗸               |
|------------------------|-----------------------------------|----------------|-----------------|---------------|--------------|--------------------------|--------------------|-------------------------------------|
| ाई ।                   | i 🕝                               | AJOUTER UN     | E ACTIVITÉ OU   | RESSOURCE     |              |                          |                    | ×                                   |
| Participants           |                                   | Rechercher     |                 | Q             |              |                          |                    |                                     |
| Badges                 | TECT                              | Tout Activite  | is Ressources   |               |              |                          |                    |                                     |
| Compétences            | TEST                              | 2              |                 | 6             | 4            | H-9                      |                    | <u> </u>                            |
| III Naoty              | Tabilao fanaraha-maso / Cours / E | Atelier        | Base de données | Chat          | Consultation | Contenu<br>interactif    | Devoir             | Quitter le mode édition             |
| 🗅 Généralités          |                                   | \$ <b>0</b>    | <b>\$</b>       | \$ <b>0</b>   | ☆ <b>0</b>   | \$ <b>0</b>              | \$ <b>0</b>        |                                     |
| C Section 1            | 🕂 🔚 Annonces 🖋                    |                | <b>F</b>        |               | <b>P</b>     | Aa                       | H=P                | Modifier *<br>Modifier *            |
| Section 2              |                                   | Dossier<br>☆ 0 | Feedback        | Fichier       | forum        | Glossaire                | н5Р<br>Ф           | Ajouter une activité ou ressource   |
| Section 3              |                                   | 물러             |                 | *             | P            | *                        |                    |                                     |
| Section 4              |                                   | Leçon          | Livre           | Outil externe | Page         | Paquetage IMS<br>Content | Paquetage<br>SCORM | Modifier ~                          |
| Tabilao fanaraha-maso  |                                   | \$\$ <b>3</b>  | <b>\$</b> 0     | ☆ <b>0</b>    | ☆ <b>0</b>   | ☆ <b>0</b>               | ☆ <b>0</b>         | + Ajouter une activité ou ressource |
| Alimanaka              | ✤ SECTION 2                       | ?              | <b>V</b>        | •             |              | <i>.</i>                 |                    | Modifier *                          |
| Fichiers personnels    |                                   | Sondage        | fest<br>合       |               | S CO         | tiquette<br>☆  ③         |                    | + Ajouter une activité ou ressource |
| J Banque de contenus   | ✤ SECTION 3 Ø                     |                |                 |               |              |                          |                    | Modifier 👻                          |
| Administration du site |                                   |                |                 |               |              |                          |                    | + Ajouter une activité ou ressource |
| Aiouter un bloc        | Badd-auiz8section-08sec0 N 4      |                |                 |               |              |                          |                    | Modifier *                          |

On choisit l'activité ou la ressource à ajouter dans la section que nous venons de sélectionner précédemment.

### Ajout des informations générales sur le test

|                          | 🗙 Français (fr) + 🔹 🌲 🗭 Waaiza Waaiza 🐣 🗸                                 |
|--------------------------|---------------------------------------------------------------------------|
| T=                       | FANDRAISANA LESONA AKORA SY FIKIRA FANAMPIANA                             |
| 😁 Participants           |                                                                           |
| Badges                   |                                                                           |
| Compétences              | TEST                                                                      |
| III Naoty                | Tabilao fanaraha-maso / Cours / Evaluation / T / Généralités / Ajout Test |
| 🗅 Généralités            |                                                                           |
| Section 1                | AJOUT TEST                                                                |
| C Section 2              | ► Généraux                                                                |
| C Section 3              |                                                                           |
| C Section 4              | Nom 9                                                                     |
| 🔁 Tabilao fanaraha-maso  | Description                                                               |
| 希 Fandraisana            |                                                                           |
| timanaka                 |                                                                           |
| Fichiers personnels      |                                                                           |
| 🖌 Banque de contenus     |                                                                           |
| 📕 Administration du site | ☐ Afficher la description sur la page de cours 	€                         |
| Ajouter un bloc          | Temps                                                                     |

L'administrateur entre le nom et la description du test.

### Ajout des informations générales sur le test

|                         | 🗙 Français (fr) 👻              | 🌲 🗩 Waaiza Waaiza 😂 🗸        |
|-------------------------|--------------------------------|------------------------------|
| T                       | Î                              |                              |
| Participants            | Apparence                      |                              |
| Badges                  | Safe Exam Browser              |                              |
| Compétences             |                                |                              |
| III Naoty               | Restrictions supplementaires s | ur les tentatives            |
| Cénéralités             | ✓ Feedback global <sup></sup>  |                              |
| C Section 1             | Limite de note                 | 100%                         |
| C Section 2             | Earthack                       |                              |
| C Section 3             | reeuback                       |                              |
| C Section 4             |                                |                              |
| 🚯 Tabilao fanaraha-maso |                                | T Brouillon enregistré       |
| 🖨 Fandraisana           | Limite de note                 | 2                            |
| fff Alimanaka           | Feedback                       |                              |
| Fichiers personnels     |                                |                              |
| 🖋 Banque de contenus    |                                |                              |
| Administration du site  | Limite de note                 | a%                           |
| Ajouter un bloc         | •                              | Ajouter 3 champs de feedback |

D'autres paramètres supplémentaires sont disponibles ; pour plus d'informations, veuillez consulter le Guide de gestion de plateforme Moodle.

### Premier essai de l'évaluation

|                          | 🗙 Français (fr) 🝷                                         | <b>A</b>                                              | 🗩 Waaiza Waaiza 😂 🗸                                         |
|--------------------------|-----------------------------------------------------------|-------------------------------------------------------|-------------------------------------------------------------|
|                          | Tabilao fanaraha-maso / Cours / Evaluation / T / Cénérali | tés / Evaluation                                      |                                                             |
| 😤 Participants           |                                                           |                                                       |                                                             |
| Badges                   | EVALUATION                                                |                                                       | V*                                                          |
| Compétences              | bla bla                                                   |                                                       |                                                             |
| I Naoty                  |                                                           | Tentatives autorisées : 3                             |                                                             |
| C Généralités            |                                                           | Hikatona ny tombana amin'ny jeudi 22 août 2024, 13:30 |                                                             |
| C Section 1              |                                                           | Fomba fanombanana : Naoty avo indrindra               |                                                             |
| C Section 2              |                                                           | Aucune question n'a encore été ajoutée                | ×                                                           |
| C Section 3              |                                                           |                                                       |                                                             |
| C Section 4              |                                                           | Modifier le test<br>Miverina                          |                                                             |
| 🚯 Tabilao fanaraha-maso  |                                                           |                                                       |                                                             |
| 🕷 Fandraisana            | Annonces                                                  | Allerà 🗢                                              |                                                             |
| 🛗 Alimanaka              |                                                           |                                                       |                                                             |
| Fichiers personnels      |                                                           |                                                       |                                                             |
| 🥜 Banque de contenus     | State Contraction                                         | ROHY HAINGANA MIFA<br>Bibliothèque numérique Q IN     | INDRAISA AMINAY<br>IFP Mahamasina, Antananarivo, Madagascar |
| 🖋 Administration du site |                                                           | E-learning                                            | lléphone: 0340255786 / 0342052677                           |
| Ajouter un bloc          |                                                           | Platelorme scientingue                                | -mail: fad@gmail.com                                        |

Nous avons essayé de lancer l'évaluation, mais nous constatons qu'il n'y a pas encore de questions :

#### EdTech Hub

Ajoutons et choisissons parmi "une question", de la "banque de questions" et "une question aléatoire" en fonction de ce que nous attendons.

|                          | 🗙 Français (fr) 🕶                                                                                       |                                 | A 🗩               |                                |                                            |
|--------------------------|----------------------------------------------------------------------------------------------------|---------------------------------|-------------------|--------------------------------|--------------------------------------------|
| 1                        | i 💮                                                                                                    |                                 | Fandraisana leson | NA AKORA SY FIKIRA             | FANAMPIANA                                 |
| 嶜 Participants           |                                                                                                    |                                 |                   |                                |                                            |
| Badges                   |                                                                                                    |                                 |                   |                                |                                            |
| Compétences              | TEST                                                                                                    |                                 |                   |                                |                                            |
| III Naoty                | Tabilao fanaraha-maso / Cours / Evaluation / T / Cénéralités                                            | / Evaluation / Modifier le test |                   |                                |                                            |
| Cénéralités              |                                                                                                    |                                 |                   |                                |                                            |
| C Section 1              | MODIFICATION DU TEST EVALUATION                                                                         |                                 |                   |                                | Nava manimala                              |
| C Section z              | Questions : 0   lest ouvert (termera le 22 aout 24, 13:30)<br>Repaginer Sélectionner plusieurs éléments |                                 |                   |                                | Total das potes o co                       |
| C Section 3              | Concentration president of stational                                                                    |                                 |                   |                                |                                            |
| C Section 4              |                                                                                                    |                                 |                   |                                | Ajouter 👻                                  |
| 🚱 Tabilao fanaraha-maso  |                                                                                                    |                                 |                   |                                | + une question                             |
| 希 Fandraisana            |                                                                                                    |                                 |                   |                                | <ul> <li>une question aléatoire</li> </ul> |
| fii Alimanaka            |                                                                                                    |                                 |                   |                                |                                            |
| Fichiers personnels      | Annonces                                                                                                | Aller à 🗢                       |                   |                                |                                            |
| Janque de contenus       |                                                                                                    |                                 |                   |                                |                                            |
| ✗ Administration du site |                                                                                                    | POLIVIJAINCANA                  |                   |                                |                                            |
| Aiouter un bloc          |                                                                                                    | Bibliothèque numérique          | INFI              | P Mahamasina, Antananarivo, Ma | adagascar                                  |

Choix de la catégorie de question à ajouter

### Ajout des détails de la question

Dans cette partie, nous essayons de créer une question avec des choix de réponses multiples

|                          | 🗙 Français (fr) 👻                                    | 🌲 🍺 Waaiza Waaiza 🐣 🗸                      |
|--------------------------|------------------------------------------------------|--------------------------------------------|
|                          | Feedback pour la reponse « vrai »                    |                                            |
| Parricipants             |                                                      | bala bala                                  |
| Badges                   |                                                      |                                            |
|                          |                                                      |                                            |
| I Naoty                  |                                                      |                                            |
| C Cénéralités            | Feedback pour la réponse « Faux »                    |                                            |
| C Section 1              |                                                      | eld eld                                    |
| C Section 2              |                                                      |                                            |
| C Section 3              |                                                      |                                            |
| C Section 4              |                                                      |                                            |
| 🛞 Tabilao fanaraha-maso  |                                                      |                                            |
| 😤 Fandraisana            | Tentatives multiples                                 |                                            |
| fff Alimanaka            | Tags                                                 |                                            |
| Fichiers personnels      |                                                      |                                            |
| Sanque de contenus       |                                                      | Enregistrer les modifications et continuer |
| 🗲 Administration du site |                                                      | Enregistrer Hanafoana                      |
| Ajouter un bloc          | Ce formulaire comprend des champs requis, marqués  . |                                            |

Ajoutons d'autres questions dans la prochaine partie

### Ajout d'autres questions : Vrai ou Faux, réponse courte

|                          | 🗙 Français (fr) • 🔹 🗭 Waalza Waalza 🤤                                    |                      |                               | /aaiza Waaiza 🐣 🗸 |                 |                                                                  |
|--------------------------|--------------------------------------------------------------------------|----------------------|-------------------------------|-------------------|-----------------|------------------------------------------------------------------|
| ाइंग                     |                                                                          |                      | FANDRAISANA                   | LESONA            | AKORA SY FIKIRA | FANAMPIANA                                                       |
| 🚰 Participants           |                                                                          |                      |                               |                   |                 |                                                                  |
| Badges                   |                                                                          |                      |                               |                   |                 |                                                                  |
| Compétences              | TEST                                                                     |                      |                               |                   |                 |                                                                  |
| I Naoty                  | Tabilao fanaraha-maso / Cours / Evaluation / T / Cénéralités / Evaluatio | n / Modifier le test |                               |                   |                 |                                                                  |
| C Cénéralités            | -                                                                        |                      |                               |                   |                 |                                                                  |
| C Section 1              | MODIFICATION DU TEST EVALUATION                                          |                      |                               |                   |                 | Note maximale 10.00 Enregistrer                                  |
| C Section 2              | Repaginer Sélectionner plusieurs éléments                                |                      |                               |                   |                 | Total des notes : 2,00                                           |
| C Section 3              |                                                                          |                      |                               |                   |                 | 🗆 Mélanger 🝞                                                     |
| C Section 4              | PAGE1                                                                    |                      |                               |                   |                 | Ajouter 💌                                                        |
| 🚳 Tabilao fanaraha-maso  | 🕂 🔹 🔹 🕶 🗘 🕶 🗘 🕶 🗘 🕶                                                      |                      |                               |                   |                 | <b>Q</b>                                                         |
| 希 Fandraisana            | PAGE 2                                                                   | gasikara             |                               |                   |                 | Ajouter 👻                                                        |
| 🛗 Alimanaka              |                                                                          | 9 ··· · · · · ·      |                               |                   |                 | Ajouter 🝷                                                        |
| Fichiers personnels      |                                                                          |                      |                               |                   |                 | <ul><li>une question</li><li>de la banque de questions</li></ul> |
| 🖋 Banque de contenus     |                                                                          |                      |                               |                   |                 | + une question aléatoire                                         |
| 🔑 Administration du site |                                                                          |                      |                               |                   |                 |                                                                  |
| Aiouter un bloc          | Annonces                                                                 | Allerà               | nondanumetrina - addarandomou | action            |                 |                                                                  |

Nous avons deux types de questions dans cette image, une question de type Vrai ou Faux ainsi qu'une courte réponse.

### Ajout d'un autre type de question : aléatoire

|                          | 🗙 Français (fr) 🔹                                                                                      |             | 🜲 🗩 W  | aaiza Waaiza 🐣 🗸 |                        |
|--------------------------|----------------------------------------------------------------------------------------------------|-------------|--------|------------------|------------------------|
| 1ST                      |                                                                                                    | FANDRAISANA | LESONA | AKORA SY FIKIRA  | Fanampiana             |
| 🚰 Participants           |                                                                                                    |             |        |                  |                        |
| Badges                   |                                                                                                    |             |        |                  |                        |
| Compétences              | TEST                                                                                                   |             |        |                  |                        |
| I Naoty                  | Tabilao fanaraha-maso / Cours / Evaluation / T / Cénéralités / Evaluation / Modifier le test           |             |        |                  |                        |
| C Cénéralités            |                                                                                                    |             |        |                  |                        |
| C Section 1              | MODIFICATION DU TEST EVALUATION                                                                        |             |        |                  | Nete manimula          |
| C Section z              | Questions: 3   lest ouvert (termera le 22 août 24, 13:30)<br>Repaginer Sélectionner plusieurs éléments |             |        |                  | Total des notes - 2 00 |
| C Section 3              |                                                                                                    |             |        |                  | - Mélonger             |
| C Section 4              | PAGE 1                                                                                                 |             |        |                  | Ajouter -              |
| 🛞 Tabilao fanaraha-maso  | 🕂 🕂 🔹 🗘 🕂 🕂 🕂 🕂 🕂 🕂                                                                                    |             |        |                  | Q 🛍 1,00 🖋             |
| Sandraisana              | PACE 2                                                                                                 |             |        |                  | Ajouter -              |
|                          | 2 🖙 🗘 réponse courte Iza no anaran'ny mpanjaka farany teto Madagasikara                                |             |        |                  | ፼ 🔟 1,00 🖋             |
| III Alimanaka            | PAGE 3                                                                                                 |             |        |                  | Ajouter -              |
| Fichiers personnels      | •••• 3 8/2 Areatoire (Denaut pour I) (voiries questions)                                               |             |        |                  | Aiouter •              |
| Janque de contenus       |                                                                                                    |             |        |                  |                        |
| 🗲 Administration du site |                                                                                                    |             |        |                  |                        |
| Aiouter un bloc          | oryid=2                                                                                                |             |        |                  |                        |

Toujours dans le mode éditeur, nous ajoutons un autre type de question aléatoire. Notons qu'il est possible de permuter l'ordre des questions en cliquant sur la flèche avant chaque question.

### Compte-rendu de l'évaluation

|                                                                                                    | X Français (fr)                                                                                 | 🗸 🗩 Waaiza Waaiza                                                                                                 | <b>≗</b> ∗                                                                      |
|----------------------------------------------------------------------------------------------------|-------------------------------------------------------------------------------------------------|----------------------------------------------------------------------------------------------------|---------------------------------------------------------------------------------|
| T                                                                                                    | État<br>Nifarana ny                                                                             | recur 22 avut 2024, 13:34<br>t Terminé<br>r jeudi 22 août 2024, 13:34                                             | 1 2                                                                             |
| <ul> <li>Participants</li> <li>Badges</li> <li>Compétences</li> <li>Naoty</li> <li>Confectinés</li> </ul>                                                                                                    | Fotoana namplasaina<br>Points<br>Note<br>Feedback<br>QUESTION1<br>Non répondue<br>Noté sur 1,00 | 24 S<br>1,00/2,00<br>5,00 sur 10,00 (50%)<br>bla bla bala<br>bla bla est-il la bonne réponse?<br>Mifidiana valiny | Afficher une page à la fois<br>Mifarana ny famakiana<br>Prévisualiser à nouveau |
| C Section 1 C Section 2 C Section 3 C Section 3 C Sec | ♥ Marquer Ia<br>question<br>Modifier Ia<br>question                                             | <ul> <li>Marina</li> <li>Diso</li> </ul>                                                                          |                                                                                 |
| Section 4  Tabilao fanaraha-maso                                                                                                    |                                                                                                 | Diso ny valiteninao                                                                                               |                                                                                 |
| Fandraisana     Alimanaka     Di Eichiers personnels                                                                                                    | QUESTION 2<br>Correct<br>Note de 1,00 sur<br>1,00                                               | Iza no anaran'ny mpanjaka farany teto Madagasikara<br>Réponse : ranavalona faha 3                                 |                                                                                 |
| Fichiers personnels     Annuel de contenus     Administration du site                                                                                                    | <ul> <li></li></ul>                                                                             |                                                                                                    |                                                                                 |
|                                                                                                    |                                                                                                 | Record Leo III and Recipe                                                                                         |                                                                                 |

#### EdTech Hub

En tant que modérateur de cours, il peut ajouter une ou plusieurs types d'évaluations. Mais quelles sont-elles?

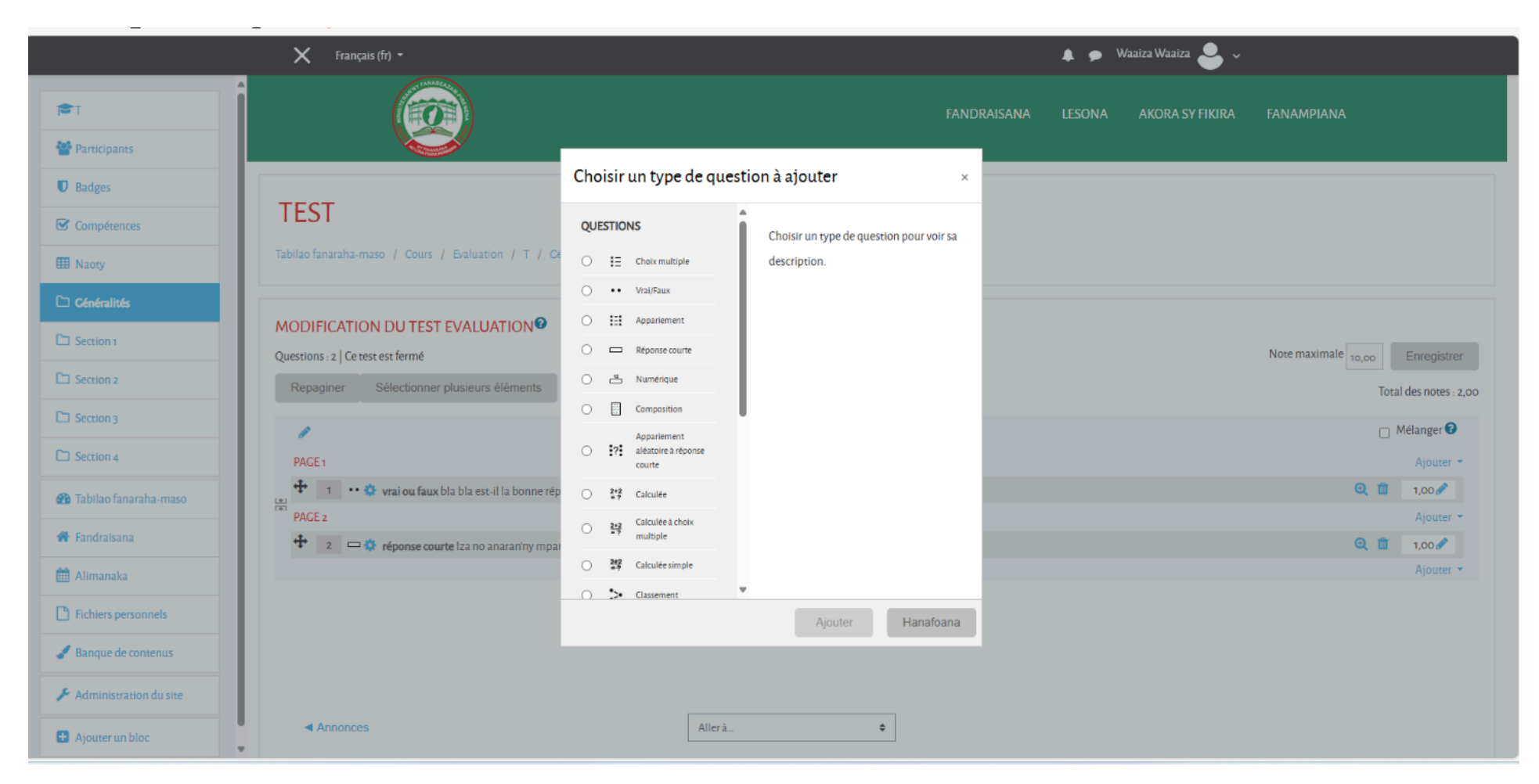

Plusieurs autres types de questions sont disponibles, pour l'information complète, vous pouvez visiter la documentation officielle sur les types de questions.

## 2.2. Comprendre comment paramétrer un examen

Timing/minuteur durant l'examen et plage horaire pour des vagues d'examens dans une journée

|                          | 🗙 Français (fr) 🕶                   |                                 |                 | •       | 🗩 🛛 Waaiza Waaiza 🐣 🗸 |       |             |
|--------------------------|-------------------------------------|---------------------------------|-----------------|---------|-----------------------|-------|-------------|
| <b>1</b> €1              |                                     |                                 |                 |         |                       |       |             |
| Participants             |                                     | Afficher la description sur la  | page de cours 😮 |         |                       |       |             |
| Badges                   | ▼ Temps                             |                                 |                 |         |                       |       |             |
| Compétences              |                                     |                                 |                 |         |                       |       |             |
| I Naoty                  | Ouvrir ce test                      | 22                              | août 🗢          | 2024 \$ | 13 🗘                  | 15 \$ | 🛗 🗆 Activer |
| C Cénéralités            | Fermer le test                      | 22                              | août 🗢          | 2024 \$ | 13 \$                 | 30 \$ | 🛗 🗹 Activer |
| C Section 1              | Temps disponible                    | 0                               |                 |         |                       |       |             |
| C Section z              |                                     | minutes                         |                 |         |                       |       |             |
| C Section 3              |                                     | Activer                         |                 |         |                       |       |             |
| C Section 4              | Lorsque le temps imparti échoit 🛛 🔞 | La tentative en cours est envoy | ée automatiqu ♦ |         |                       |       |             |
| 🚯 Tabilao fanaraha-maso  | Note                                |                                 |                 |         |                       |       |             |
| 希 Fandraisana            |                                     |                                 |                 |         |                       |       |             |
| 🛗 Alimanaka              | Mise en page                        |                                 |                 |         |                       |       |             |
| Fichiers personnels      | Comportement des questions          |                                 |                 |         |                       |       |             |
| Sanque de contenus       |                                     |                                 |                 |         |                       |       |             |
| 🗲 Administration du site | Options de relecture @              |                                 |                 |         |                       |       |             |
| Ajouter un bloc          | Apparence                           |                                 |                 |         |                       |       |             |

 Planning ou programmation manuelle/automatique de l'apparition des évaluations hebdomadaires, et limiter le nombre de tentatives)

|                                                                                                    | 🗙 Français (fr) 🔹               | 🌲 🍺 Waaiza Waaiza 🐣 🗸                          |
|----------------------------------------------------------------------------------------------------|---------------------------------|------------------------------------------------|
| (The second second seco | Ner                             | Finituation                                    |
| 😁 Participants                                                                                                    | Nom                             |                                                |
| Badges                                                                                                    | Description                     |                                                |
| Compétences                                                                                                    |                                 | bla bla                                        |
| I Naoty                                                                                                    |                                 |                                                |
| C Cénéralités                                                                                                    |                                 |                                                |
| C Section 1                                                                                                    |                                 |                                                |
| C Section 2                                                                                                    |                                 | Afficher la description sur la page de cours 🔮 |
| C Section 3                                                                                                    | Temps                           |                                                |
| C Section 4                                                                                                    | / Temps                         |                                                |
| 🔁 Tabilao fanaraha-maso                                                                                                    | ✓ Note                          |                                                |
| 🏶 Fandraisana                                                                                                    | Catégorie de note 🕜             | Sans catégorie 🗢                               |
| 🛗 Alimanaka                                                                                                    |                                 | 002                                            |
| Fichiers personnels                                                                                                    |                                 |                                                |
| Sanque de contenus                                                                                                    | Nombre de tentatives autorisées | 3                                              |
| 🗲 Administration du site                                                                                                    | Méthode d'évaluation 😯          | Naoty avo indrindra 🗘                          |
| Ajouter un bloc                                                                                                    | Mise en page                    |                                                |

## 2.3 Bonnes Pratiques pour les Évaluations

- Faire appel à des experts en contenu : Les évaluations doivent être préparées et validées par des experts avant d'être mises sur Moodle. Un groupe d'assurance qualité peut être formé pour garantir leur conformité.
- Tester les évaluations avant la mise en ligne : Assurez-vous que les évaluations sont testées en profondeur avant leur lancement pour éviter les erreurs et les problèmes techniques.
- Assurer un paramétrage adéquat des évaluations : Veillez à configurer correctement les paramètres d'ouverture et de fermeture des activités pour garantir leur bon déroulement.

## 2.4 Sécurisation des évaluations

Pour sécuriser un examen en ligne, plusieurs fonctionnalités de paramétrage peuvent être mises en place.

Tout d'abord, il est essentiel de ne pas afficher instantanément le résultat de l'évaluation, afin d'éviter toute influence sur les participants. Il est également crucial d'avoir une bonne copie de sauvegarde de toutes les données, de tester régulièrement les procédures de restauration et d'utiliser des mots de passe complexes pour protéger l'accès aux contenus.

L'utilisation d'une plateforme Moodle à jour est également recommandée, car cela permet de bénéficier des dernières fonctionnalités de sécurité. Enfin, il est important de ne privilégier que des utilisateurs fiables et authentifiés, afin de garantir l'intégrité de l'examen et de prévenir toute forme de tricherie. Ces mesures contribueront à créer un environnement d'évaluation sécurisé et fiable.

# **3. Gestion des Forums**

### **3.1 Introduction aux Forums**

Types de forums (discussion, questions/réponses, etc.)

Moodle propose 5 types de forum :

• Le forum standard pour utilisation générale est choisi par défaut. Il s'agit d'un forum ouvert, où chacun, enseignant ou étudiant, peut entamer une nouvelle discussion à tout instant.

• Chaque personne lance une discussion unique : chaque étudiant ne peut entamer qu'un seul sujet de discussion, mais il peut répondre aux messages dans les autres sujets de discussion.

Forum questions / réponses : chaque étudiant doit s'exprimer avant de pouvoir consulter et répondre aux questions et messages des autres participants.

Forum standard affiché comme un blog : un forum ouvert comme le premier type présenté. Par contre, les sujets de discussion sont affichés sur une page, avec un lien "Discuter sur ce sujet" pour y répondre.

Une seule discussion : Il n'y aura qu'un seul sujet de discussion pour lequel chacun pourra s'exprimer (Ce type de forum ne fonctionne pas en groupes séparés). Les étudiants ne peuvent pas créer de nouveaux fils de discussion.

Objectifs et avantages des forums

Le forum est un élément essentiel de Moodle. Il permet de publier des messages auxquels les utilisateurs pourront répondre en mode asynchrone. La page d'accueil du forum liste toutes les conversations, en commençant par la dernière conversation active. Les messages postés par les élèves sont modifiables par eux-mêmes pendant 30 minutes. Le formateur/ tuteur, en tant que modérateur, peut modifier ou supprimer tout message du forum.

## **3.2 Configuration des Forums**

Création et paramétrage des forums

Activer le mode édition

1. Cliquez l'icône

pour activer le mode édition

#### EdTech Hub

- + Ajouter une activité ou ressource
- 2. Cliquez le bouton

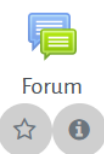

- 3. Choisissez dans la liste affichée
- 4. Ajouter nom de forum, puis saisir la description, et choisir le type de forum.

ajout forum

|                              | Tout déplier                                                                                                    |
|------------------------------|----------------------------------------------------------------------------------------------------|
| <ul> <li>Cénéraux</li> </ul> |                                                                                                    |
| Nom du forum                 | •Vous dover remplir ce champ.                                                                                   |
| Description                  |                                                                                                    |
|                              | 2                                                                                                    |
|                              | Afficher la description sur la page de cours                                                                    |
| Type de forum                | Forum standard pour utilisation générale • (3)                                                                  |
| Disponibilité                | Chaque personne lance une discussion unique<br>Forum questions/réponses<br>Forum standard affiché comme un blog |
| • Annexes et nombre de mots  | Forum standard pour utilisation générale<br>Une seule discussion                                                |

4. Des paramètres apparaissent au moment de sa création, mais sont modifiables à tout moment.

| Type de forum                                         | Forum standard pour utilisation générale 🕈                  |        |
|-------------------------------------------------------|-------------------------------------------------------------|--------|
| • Disponibilité                                       |                                                             |        |
| Annexes et nombre de mots                             |                                                             |        |
| <ul> <li>Inscription et suivi des messages</li> </ul> |                                                             |        |
| <ul> <li>Verrouillage des discussions</li> </ul>      |                                                             |        |
| • Nombre maximal de messages                          |                                                             |        |
| <ul> <li>Évaluation de tout le forum</li> </ul>       |                                                             |        |
| Évaluations                                           |                                                             |        |
| <ul> <li>Réglages courants</li> </ul>                 |                                                             |        |
| <ul> <li>Restriction d'accès</li> </ul>               |                                                             |        |
| Achèvement d'activité                                 |                                                             |        |
| Tags                                                  |                                                             |        |
| Compétences                                           |                                                             |        |
|                                                       | Enregistrer et revenir au cours Enregistrer et afficher Har | afoana |

#### EdTech Hub

Lors de la configuration d'un forum standard sur Moodle 3.5, vous avez plusieurs paramètres à définir pour personnaliser son fonctionnement et répondre aux besoins pédagogiques du cours. Voici les paramètres spécifiques que vous pouvez configurer :

### Général

- Nom : Donnez un nom au forum. Ce nom sera affiché aux participants du cours.

- Description : Ajoutez une description du forum. Vous pouvez utiliser cette description pour fournir des instructions ou des détails supplémentaires. Vous pouvez également choisir d'afficher cette description sur la page du cours.

### Type de Forum

- Forum général pour tous les sujets : Ce type de forum permet des discussions sur plusieurs sujets simultanément. C'est le choix typique pour les forums destinés à une utilisation générale.

### Options d'Abonnement

 Abonnement automatique : Décidez si les utilisateurs doivent être automatiquement abonnés au forum (ce qui signifie qu'ils recevront des notifications pour toutes les nouvelles discussions et réponses) ou s'ils peuvent choisir de s'abonner manuellement.

- Type d'abonnement : Choisissez si les abonnements sont facultatifs (les utilisateurs peuvent choisir de s'abonner ou non) ou forcés (les utilisateurs sont abonnés automatiquement).

### Options d'Affichage

- Nombre de discussions à afficher : Définissez combien de discussions seront affichées par page dans le forum. Cela peut aider à gérer la lisibilité et la navigation dans un forum avec beaucoup de contenu.

- Nombre de messages à afficher : Spécifiez combien de messages seront affichés par page dans chaque discussion.

### Options de Réponse

- Limite de réponse par discussion : Vous pouvez définir un nombre maximal de réponses autorisées dans une discussion, bien que cette option soit souvent laissée par défaut pour ne pas limiter les discussions.

### Évaluation

- Mode de notation : Si vous souhaitez évaluer les contributions des étudiants dans le forum, configurez le mode de notation ici. Vous pouvez choisir le type

de notation (par exemple, note simple, échelle) et définir des critères d'évaluation spécifiques.

- Pondération des notes : Ajustez la façon dont les contributions sont pondérées si plusieurs forums sont utilisés pour l'évaluation.

### Options de Publication

- Autoriser les messages privés : Déterminez si les utilisateurs peuvent envoyer des messages privés via le forum.

- Options de visibilité : Configurez la visibilité du forum, par exemple, qui peut voir le forum (tous les participants, groupes spécifiques, etc.).

### Options de Sécurité

- Modification des messages : Spécifiez si les utilisateurs peuvent modifier ou supprimer leurs messages après les avoir publiés.

- Messages en attente de modération : Configurez si les messages doivent être modérés avant d'être publiés, ce qui peut être utile pour éviter les abus.

### Paramètres Avancés

- Permettre les pièces jointes : Choisissez si les utilisateurs peuvent joindre des fichiers aux messages dans le forum.

- Taille maximale des fichiers : Définissez la taille maximale des fichiers que les utilisateurs peuvent joindre aux messages.

- Options de notification : Configurez les options de notification par courriel pour les nouvelles discussions et les réponses. Cela permet de gérer la fréquence et le type de notifications que les participants reçoivent.

### Enregistrement

- Enregistrer les modifications : Une fois que vous avez configuré tous les paramètres, cliquez sur "Enregistrer et revenir au cours" ou "Enregistrer et afficher" pour appliquer les modifications et retourner à la vue du cours.

# 3.3 Gestion des Discussions

- Création et gestion des discussions
  - Lancement de nouveaux sujets de discussion

Pour lancer un nouveau sujet de discussion, tapez sur

Puis ajouter les sujets. Et cliquer "envoyer" pour terminer.

**Remarque** : dans les paramètres du forum, on peut personnaliser la taille et le nombre des pièces jointes.

# Annexes et nombre de mots

| Taille maximale de l'annexe | 8 | 1Mo | 4  | • |
|-----------------------------|---|-----|----|---|
| Nombre maximal d'annexes    | 8 | 9   | \$ |   |
| Afficher le nombre de mots  | 8 | Non | \$ |   |

### Paramétrage général d'un forum

| FORUM POUR FORMATION FAD                             |                                            | Υ.  |
|------------------------------------------------------|--------------------------------------------|-----|
| Ajouter une discussion                               |                                            |     |
| Sujet                                                | Formation admin FAD                        |     |
| Message                                              |                                            |     |
|                                                      | Abona ny fahitanao ilay formation androany |     |
|                                                      |                                            |     |
|                                                      |                                            |     |
|                                                      |                                            |     |
|                                                      |                                            |     |
|                                                      |                                            |     |
|                                                      |                                            | 11. |
|                                                      | Envoyer Hanafoana Avancé                   |     |
| Ce formulaire comprend des champs requis, marqués  . |                                            |     |
| (Il n'y a pas encore de discussion dans ce forum)    |                                            |     |

Pour paramétrer un forum, il suffit de cliquer sur **Ajouter une discussion**, Créer un **titre du sujet de discussion**, ainsi que le **message**. Une fois les informations complétées, cliquez sur **enregistrer**.

### 3.4 Modération des Forums

### Rôles de modération (modérateurs, enseignants)

Un Modérateur de forum pour un forum particulier est capable de supprimer des messages, les modifier, scinder des discussions, et déplacer des discussions dans d'autres forums.

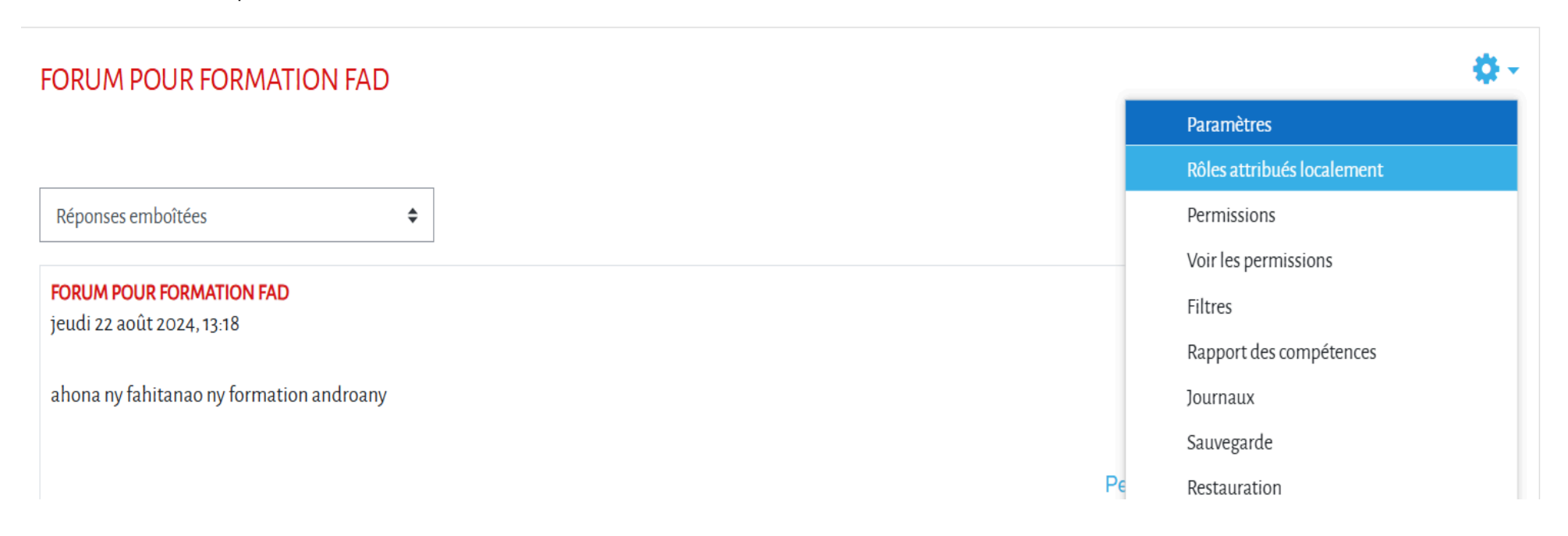

### **3.5 Analyse et Rapport sur les Forums**

Accès aux rapports d'activité

| FORUM POUR FORMATION FAD                 | <b>Q</b> •                 |
|------------------------------------------|----------------------------|
|                                          | Paramètres                 |
|                                          | Rôles attribués localement |
| Réponses emboîtées 🗢                     | Permissions                |
|                                          | Voir les permissions       |
| FORUM POUR FORMATION FAD                 | Filtres                    |
| Jean 22 aout 2024, 13.10                 | Rapport des compétences    |
| ahona ny fahitanao ny formation androany | Journaux                   |
|                                          | Sauvegarde                 |
| Pe                                       | Restauration               |
|                                          | Évaluation avancée         |
| Écrivez votre réponse                    | Rapport résumé du forum    |
|                                          | Mode d'abonnement          |

Pour accéder aux rapports résumés des forums sur Moodle, connectez-vous à votre cours et cliquez sur l'activité du forum que vous souhaitez examiner. Dans le menu d'administration du forum, recherchez l'option "Rapports" ou "Rapport résumé". En sélectionnant cette option, vous pourrez consulter des données sur l'activité des utilisateurs, telles que le nombre de messages postés et de réponses, ce qui vous permettra d'analyser la participation et l'engagement des étudiants dans le foru

# 3.6 Bonnes Pratiques pour les Forums

- Encourager la participation active des participants
- Établir des stratégies pour maintenir un environnement de discussion respectueux comme l'adoption de la Netiquette

# 6. Annexes

### 6.1. Profil des Administrateurs de la Plateforme Moodle

Les administrateurs de la plateforme Moodle FAD (Formation à Distance) possèdent généralement les caractéristiques suivantes, en se concentrant sur les conditions minimales requises pour remplir leur rôle efficacement :

### 1. Compétences Techniques de Base :

- Connaissance de Moodle : Familiarité avec les fonctionnalités essentielles de Moodle, notamment la configuration des cours, la gestion des utilisateurs et les paramètres des évaluations et des forums.

- Compétences en Informatique : Capacité à utiliser des outils informatiques courants (navigateurs web, éditeurs de texte) et à résoudre des problèmes techniques simples.

### 2. Formation et Expérience Minimale :

- Formation de Base : Formation initiale en informatique ou en gestion de systèmes d'information. Une formation spécifique sur Moodle est un atout, mais non strictement nécessaire.

- Expérience : Expérience pratique de gestion de plateformes d'apprentissage en ligne ou d'outils similaires, même à un niveau limité, est souhaitée.

### 3. Compétences en Gestion :

- Organisation : Capacité à organiser et à gérer efficacement les tâches liées à l'administration de la plateforme, y compris la configuration des cours, la gestion des utilisateurs et la résolution des problèmes.

- Gestion du temps : Aptitude à prioriser les tâches et à gérer le temps efficacement pour assurer le bon fonctionnement continu de la plateforme.

#### 4. Compétences en Communication :

- Support aux Utilisateurs : Compétence pour fournir un support de base aux enseignants et aux étudiants, répondre à leurs questions et résoudre les problèmes courants. - Documentation : Capacité à documenter les procédures et les solutions aux problèmes, afin d'assurer une gestion cohérente et de faciliter la formation des nouveaux utilisateurs.

#### 5. Sensibilisation à la Sécurité :

- Connaissance des Principes de Sécurité : Compréhension des principes de sécurité de base pour protéger les données des utilisateurs et assurer la sécurité de la plateforme.

En résumé, les administrateurs de la plateforme Moodle FAD doivent disposer d'une compréhension de base des technologies de l'information et des fonctionnalités de Moodle, d'une capacité à gérer efficacement les tâches administratives, et d'une aptitude à fournir un soutien technique aux utilisateurs tout en garantissant la sécurité de la plateforme. Une formation spécifique et une expérience antérieure dans des environnements similaires sont des atouts, mais non des prérequis stricts.

### **6.2 Glossaire des Termes**

Voici un glossaire des termes fréquents liés aux évaluations et aux forums dans Moodle 3.5 :

### Évaluations

- Activité d'Évaluation : Élément qui permet d'évaluer les compétences des apprenants, comme un devoir, un quiz, ou un examen.
- Devoir : Activité où les étudiants soumettent des travaux (documents, vidéos, etc.) pour évaluation par l'enseignant.
- Quiz : Test interactif qui peut inclure divers types de questions (choix multiples, vrai/faux, réponses courtes) pour évaluer les connaissances.
- Critères de Notation : Critères spécifiques utilisés pour évaluer les soumissions des étudiants, souvent organisés dans une grille de notation.
- Grille de Notation : Outil qui permet d'évaluer les travaux en fonction de critères définis, avec des niveaux de performance.
- Feedback : Commentaire ou retour d'information donné par l'enseignant sur le travail soumis, visant à guider les étudiants dans leur apprentissage.

- Note Finale : Résultat cumulé des évaluations d'un étudiant pour un cours, calculé selon les activités notées.
- Examen : Évaluation formelle, souvent chronométrée, destinée à tester les connaissances des étudiants.
- Autocorrection : Évaluation du travail par l'étudiant lui-même selon des critères fournis, favorisant l'autoréflexion.
- Récupération de Note : Processus permettant aux étudiants de refaire une évaluation pour tenter d'améliorer leur note.

### Forums

- Forum : Espace de discussion en ligne où les étudiants peuvent échanger des idées, poser des questions et interagir avec leurs pairs et enseignants.
- Sujet : Un fil de discussion dans un forum, centré sur un thème particulier, où les participants peuvent répondre.
- Discussion : Échange de messages sur un sujet donné au sein d'un forum.
- Message : Contribution individuelle d'un participant à un forum, pouvant inclure texte, images ou fichiers.
- Abonnement : Option permettant aux utilisateurs de recevoir des notifications par e-mail lorsqu'il y a de nouveaux messages dans un forum.
- Réponse : Contribution faite en réponse à un message ou un sujet dans le forum.
- Épingler un Sujet : Fonctionnalité qui permet de maintenir un sujet en haut de la liste des discussions, le rendant plus visible.
- Évaluation des messages : Processus par lequel les enseignants ou les pairs peuvent donner une note aux contributions dans un forum.
- Thème : Sujet général de discussion dans un forum, qui peut être subdivisé en plusieurs discussions.

## 6.3 Références et Liens Utiles

- Documentation officielle de Moodle<sup>2</sup>
- Guide de gestion de plateforme Moodle<sup>3</sup>
- Forums et communautés pour les administrateurs<sup>4</sup>

<sup>&</sup>lt;sup>2</sup> Lien disponible à : https://docs.moodle.org/4x/fr/Accueil. Accédé Mars 2025

<sup>&</sup>lt;sup>3</sup> Lien disponible à : https://docs.moodle.org/404/en/Managing\_a\_Moodle\_site. Accédé Mars 2025

<sup>&</sup>lt;sup>4</sup> Lien disponible à : https://docs.moodle.org/4x/fr/FAQ\_sur\_les\_tests. Accédé Mars 2025